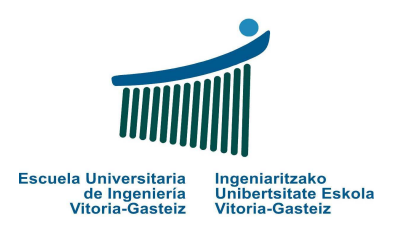

### Fundamentos de Informática 2012-2013 Laboratorio 2 Programas secuenciales

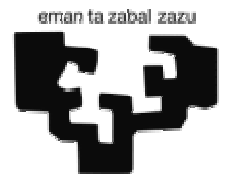

**Objetivos:** 

- Controles VB: botón (cmd), formulario (frm, Form), etiqueta (lbl, Label), caja de texto (txt, Text Box) y caja de imagen (pct, Picture Box)
- Propiedades de los controles VB: Name (Nombre), Caption, Text, Enabled
- Modificación dinámica de propiedades de los controles
- Constantes lógicas <u>True</u>, <u>False</u>
- Instrucciones Print y Cls de una caja de imagen
- Diseñar diagramas de flujo y codificar programas secuenciales

# Programa de saludo 2 (resuelto)

Vamos a crear un programa similar al del laboratorio anterior utilizando controles (objetos gráficos) distintos. Así, leeremos el nombre de una caja de texto y mostraremos el mensaje de saludo en una caja de dibujo, tal y como se muestra en la Figura 2.1.

## Interfaz

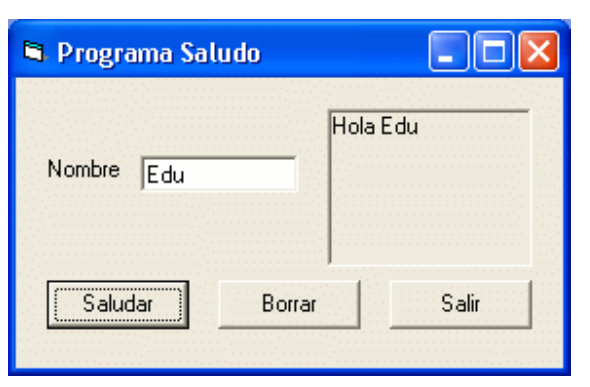

Figura 2.1. Interfaz del programa de saludo.

## **Objetos utilizados**

- Command Button (cmd): botón, por ejemplo, "Saludar"
- *Label* (1b1): etiqueta, por ejemplo, "Nombre"
- Text Box (txt): caja de texto, campo blanco
- Picture Box (pct): caja de imagen

## Funcionamiento

- 1. Al hacer clic en el botón etiquetado Saludar, se debe recoger el valor que hemos introducido previamente en la caja de texto (TextBox) y mostrar el mensaje *"Hola"* seguido del nombre recogido en la caja de imagen (PictureBox)
- 2. Al hacer clic sobre el botón **Borrar** se debe **borrar** tanto el contenido de **caja de texto** como el de la **caja de imagen** (cambiando el valor de las propiedades o ejecutando la función correspondiente)

3. Al hacer clic en el botón **Salir**, el programa **finalizará**. Para ello usaremos la instrucción **End**, descrita detalladamente en el laboratorio anterior.

### Pasos a seguir

1. Crea los objetos de la Figura 2.1 con las propiedades descritas en la Tabla 2.1 correspondientes:

| Tipo de Control/Objeto | Propiedades | Valor           |
|------------------------|-------------|-----------------|
| Form (frm)             | Name        | frmSaludo       |
|                        | Caption     | Programa Saludo |
| Label (1b1)            | Name        | lblNombre       |
|                        | Caption     | Nombre          |
| Text Box (txt)         | Name        | txtNombre       |
|                        | Text        |                 |
| Picture Box (pct)      | Name        | pctResultado    |
|                        | AutoRedraw  | True            |
| Command Button (cmd)   | Name        | cmdSaludar      |
|                        | Caption     | Saludar         |
|                        | Name        | cmdBorrar       |
|                        | Caption     | Borrar          |
|                        | Name        | cmdSalir        |
|                        | Caption     | Salir           |

Tabla 2.1. Objetos y propiedades.

- 2. Añade el código a los botones para que cumplan su cometido.
  - Código del botón Saludar: Recogerá el valor de la propiedad Text (que guarda el valor introducido por el usuario) de la caja de texto del nombre txtNombre y la concatenará con el texto "Hola " para dibujarlo en la caja de dibujo pctResultado usando la orden Print del objeto PictureBox. Si la propiedad AutoRedraw estuviera a False, al tapar el cuadro de dibujo con otra ventana se borraría su contenido.

```
      Sub
      cmdSaludar_Click()

      Dim
      nombre
      As
      String
      'Dato de entrada para el programa

      nombre = txtNombre.Text
      'Lee el valor de la propiedad Text de la caja de texto

      pctResultado.Print
      "Hola
      " & nombre 'Muestra resultado

      End
      Sub
```

 Código del botón Borrar: borrará el contenido de caja de texto asignándole a la propiedad Text de la caja de texto una cadena vacía y ejecutando la orden Cls al objeto PictureBox para borrar su contenido.

```
Sub CmdBorrar_Click()
    pctResultado.Cls
    txtNombre.Text = ""
End Sub
```

3. Código del botón Salir: el programa finalizará. Para ello usaremos la orden End.

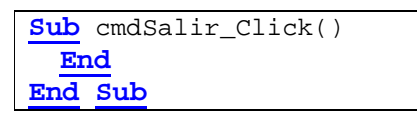

# Ejercicio 2.1: Programa de suma

Vamos a proponer otro programa de suma como el visto en el laboratorio 1, que en vez de utilizar la función InputBox va a leer la información de un cuadro de texto y en vez de mostrar el resultado mediante MsgBox lo mostrará en otro cuadro de texto.

## Interfaz

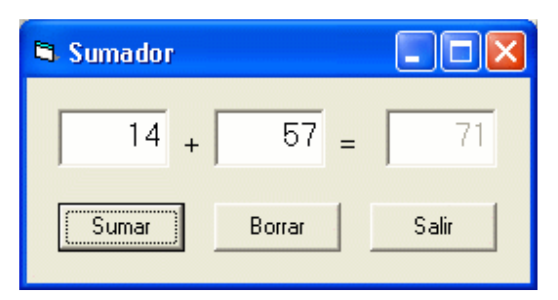

Figura 2.2. Formulario de la suma.

# **Objetos utilizados**

- Tres cajas de texto: operando 1 (txtOp1), operando 2 (txtOp2) y resultado (txtRes). No se podrá escribir en la última, especificando la propiedad Enabled a False (directamente desde el entorno integrado de desarrollo, IDE).
- Tres botones, Sumar (cmdSum), Borrar (cmdBorrar) y Salir (cmdSalir).
- Dos etiquetas ("+" y "="). No importa el nombre que les demos porque no vamos a hacer referencia en el código.

#### Pasos a seguir

- 1. Diseña la interfaz añadiendo los objetos al formulario y modificando las propiedades vistas anteriormente. Conviene asignar **nombres significativos** a los objetos como los propuestos, relacionando el tipo de objeto y el valor que va a contener.
- 2. Añade el código a los botones:
  - Los botones Borrar y Salir harán lo mismo que en el ejercicio anterior.
  - El botón **Sumar** leerá los valores introducidos en las cajas de texto (dos enteros), txt0p1 y txt0p2, los sumará y mostrará el resultado en la caja de texto txtRes.

# Ejercicio 2.2: Programa de conversión de temperaturas

**Diseña** el diagrama de flujo, la **interfaz** y **codifica** el programa VB que convierte grados Celsius a Fahrenheit y viceversa con la interfaz de la Figura 2.3.

| 🖻 Temperatur | a |            |
|--------------|---|------------|
| Celsius      |   | Fahrenheit |
| 37,2         |   | 98,96      |
|              |   | Salir      |

Figura 2.3. Formulario del conversor de temperatura.

La fórmula de conversión es:  ${}^{\circ}F = {}^{\circ}C * (9/5) + 32$ 

# Ejercicio 2.3: Programa calculadora

Vamos a proponer una calculadora simple de enteros para sumar, restar, multiplicar, dividir y obtener el resto.

## Interfaz

| 🖻 Calculadora 📃 🗖 🔀 | 🖻 Calculadora 📃 🗖 🔀 |
|---------------------|---------------------|
| 13 / 5 = 2          | 7 % 4 = 8           |
| + - * 7 %           | + - * / %           |
| Borrar Salir        | Borrar Salir        |

Figura 2.4. Formulario de la calculadora en dos casos.

### Pasos a seguir

El funcionamiento será similar al programa que realiza la suma pero esta vez cada vez que pulse el botón de la operación correspondiente ('+', '-', '\*', '/' o '%') aparte de realizar la operación correspondiente entre los operandos, se cambiará la etiqueta de la operación que está entre los dos operandos indicándonos la operación que se ha realizado.

En la interfaz hemos representado mediante el signo '/' la división entera, que en VB es '\' y mediante '%' el resto, que en VB es  $\underline{Mod}$ .

Detallando por cada clic en cualquier botón de operador:

- 1. Leer los números que están en las Cajas de Texto de los operandos.
- 2. Realizar la operación correspondiente y escribir en la Caja de Texto resultado.
- **3.** Cambiar la propiedad **Caption** de la etiqueta de la operación que esta entre los dos operandos indicándonos la operación que se ha realizado.

# Ejercicio 2.4: Programa de cálculo de billetes de euro

**Diseña** el diagrama de flujo, la **interfaz** y **codifica** el programa VB que a partir de introducir un valor entero indicando el número de euros, calcule el nº de billetes de euro: 500, 200, 100, 50, 20, 10, 5 y euros sueltos, con la interfaz de la Figura 2.5.

| Cálculo de billetes de | e euro                |                    |
|------------------------|-----------------------|--------------------|
| Euros 2847             | <sup>5</sup> de 500 € | 2 de 20 €          |
|                        | 1 de 200 €            | 0 de 10€           |
| Calcular               | 1 de 100€             | <sup>1</sup> de 5€ |
| Salir                  | 0 de 50€              | 2 € sueltos        |

Figura 2.5. Formulario del programa de cálculo de billetes de euro.

# Tabla de referencia rápida

| Operaciones con controles |                       |                                       |  |
|---------------------------|-----------------------|---------------------------------------|--|
| Operación                 | Sintaxis              | Ejemplo                               |  |
| Lectura txt               | variable = propiedad  | nom = txtNombre. <b>Text</b>          |  |
| Escritura txt             | propiedad = expresión | txtSalud. <b>Text</b> = "Hola " & nom |  |
| Limpiar txt               | propiedad = ""        | txtSalud. <b>Text</b> = ""            |  |
| Lectura pct               | No se puede           |                                       |  |
| Escritura pct             | pct.Print expresión   | pctSalud. <b>Print</b> "Hola " & nom  |  |
| Limpiar pct               | pct.Cls               | pctSalud. <b>Cls</b>                  |  |